## 少量新規化学物質・低生産量新規化学物質の申出に関するよくあるご質問(FAQ)

| 1. 申 | 出システムのアップデートについて                                                                                |                                                                                                    |
|------|-------------------------------------------------------------------------------------------------|----------------------------------------------------------------------------------------------------|
| No.  | 質問                                                                                              | 回答                                                                                                    |
| 1-01 | これから新規に申出システムをパソコン<br>にインストールしようと思っています<br>が、インストールの手順はどこを参照す<br>ればよいですか。<br>新しいパソコンに申出システムを新たに | 最新版 (ver7.03) の申出システムを利用するためには、経済産業省の以下のウェブサイトか<br>らダウンロードファイルをパソコンにインストールしてください。その際の手順を示したマニュ<br>アルが同じウェブサイトに掲載していますので、参照してください。<br>https://www.meti.go.jp/policy/chemical_management/kasinhou/todoke/offersystem_ver7-0.html<br>※旧ver7.02の申出システムで作成した申出書データ等(申出書、用途証明書、構造式ファイル)は受<br>け付けされませんので、ご注意ください。<br>データの移行にはバックアップが必要です。<br>下記マニュアルの「7 (応用) パソコン更新手順」 (P.33以降)を参照してください。                                                                                                    |
| 1-02 | インストールしようと思っているが、旧<br>パソコンで作成した申出データの移行は<br>可能ですか。                                              | ➤ 化審法低生産量・少量新規化学物質申出システム(ver7.03)インストール説明書<br><u>https://www.meti.go.jp/policy/chemical_management/kasinhou/files/information/shinki/off</u><br><u>er703install.pdf</u>                                                                                                    |
| 1-03 | 申出システムを起動すると、「処理が異<br>常終了しました。詳細はログを確認して<br>ください。」というエラー表示が出まし<br>たが、どのように対処すればよいです<br>か。       | エラーの発生原因は様々あります。申出システムフォルダにあるログ(Moushide.log)で、<br>エラーが起きた日時の右側に [ERROR]が表示されている行にあるコメントで原因を確認し、問<br>題点に対処してください。<br><b>(新規又は更新用のインストーラがOfficeのビット数に適合していないものを用いている</b><br>・Windowsのビット数とOfficeのビット数を混同し、Windowsのビット数のインストーラを用いてい<br>る。<br><b>2AccessDatabaseEngineを正しくインストールしていない</b><br>・AccessDatabaseEngineを入手してインストールしていない。<br>・ダウンロードはしているが、インストール用ファイルを起動していない。<br>・グウンロードはしているが、インストール用ファイルを起動していない。<br>・グウンロードはしているが、インストール用ファイルを起動していない。<br>・ブータベースファイル (MoushideDBV7.accdb) があるフォルダのPath情報(※)が正しくない<br>・データベースファイルについて、フォルダ名を変更したり、別のドライブに移動してデータベース<br>ファイルのPath情報が変わっているのに、Path情報を更新していない(PCのCドライブ直下に申出シ<br>ステムフォルダを配置している場合は、Path情報の変更は不要。)。<br>※Path 情報については、下記マニュアルの「3.2 zip ファイルによる申出システムのインストール」<br>(p12以降)を参照して下さい。<br>▶ 化審法低生産量・少量新規化学物質申出システム(ver7.03)インストール説明書<br>https://www.meti.go.jp/policy/chemical_management/kasinhou/files/information/shinki/offer70<br><u>3install.pdf</u> |
| 1-04 | 申出システムについて、ver7.02から<br>ver7.03にアップデートしようと思って<br>いますが、その手順はどこを参照すれば<br>よいですか。                   | ver7.02からver7.03にアップデートするためには、経済産業省の以下のウェブサイトの「申出<br>システムの更新(ver7.02から更新する場合)」にあるマニュアルにしたがってダウンロード・<br>インストールしてください。<br>https://www.meti.go.jp/policy/chemical_management/kasinhou/todoke/offersystem_ver7-0.html                                                                                                    |
| 1-05 | 過去にver7.02を利用して作成した申出<br>書データ等は、ver7.03でも参照したり<br>活用することができますか。                                 | ver7.02で作成した申出書データ等は、申出システムをver7.03にアップデートすることで、<br>ver7.03の下でデータを参照したり継続作成(過去の申出を活用した申出書の作成)等ができる<br>ようになります。                                                                                                    |

| 2.構造式ファイル(MOLファイル)について |                                       |                                                                                                    |  |  |
|------------------------|---------------------------------------|----------------------------------------------------------------------------------------------------|--|--|
| No.                    | 質問                                    | 回答                                                                                                    |  |  |
| 2-01                   | 構造式ファイル(MOLファイル)はどの<br>ように作成すればいいですか。 | 構造式ファイル (MOLファイル) は、化学構造式を描画する専用のソフトを利用して作成し<br>ます。少量新規化学物質の申出で利用できる描画ソフトは、ChemDraw、Marvin JS、BIOVIA<br>Drawがあります。<br>(令和7年度申出手続案内のp6に紹介されています。)<br>https://www.meti.go.jp/policy/chemical_management/kasinhou/files/information/shinki/sh<br>oryoshinkiuketsukeR7.pdf<br>構造式ファイル (MOLファイル) の作成に際し、ご不明な点がある場合、独立行政法人製品<br>評価技術基盤機構 (NITE) へお問い合わせください。<br>➤ NITE お問合せフォーム (少量新規申出)<br>https://www.nite.go.jp/chem/kasinn/kasinnrenraku/syouryou/syouryouForm.htm |  |  |

| 3. 申 | 3. 申出者コード について                                                            |                                                                                                    |  |  |  |
|------|---------------------------------------------------------------------------|----------------------------------------------------------------------------------------------------|--|--|--|
| No.  | 質問                                                                        | 回答                                                                                                    |  |  |  |
| 3-01 | e-Govで電子申出を行う際に必要となる<br>「申出者コード」と「申出者確認コー<br>ド」は、どのような手続きをすれば取得<br>できますか。 | <ul> <li>申出者コードを取得するためには、電子情報処理組織使用開始申出の手続が必要となります<br/>(様式第15の提出)。</li> <li>具体的な手続方法は以下のウェブサイトを参照してください。</li> <li>https://www.meti.go.jp/policy/chemical_management/kasinhou/todoke/shinki_shoryo_denshi_in<br/>dex.html</li> <li>なお、申出者確認コードは、申出者自身で設定する任意の番号(数字7桁)です。</li> </ul>                                                                                           |  |  |  |
| 3-02 | 申出者コードの取得手続時に申請した際<br>の会社名、代表者の氏名、本社住所が変<br>更になりましたが、どのような対応が必<br>要でしょうか。 | <ul> <li>申出者コードの取得手続時の申請内容(会社名、代表者の氏名、本社住所)に変更があった場合は、速やかに(電子情報処理組織使用変更届の手続を行ってください(様式第16の提出)。</li> <li>具体的な手続方法は以下のウェブサイトを参照してください。</li> <li><a href="https://www.meti.go.jp/policy/chemical_management/kasinhou/todoke/shinki_shoryo_denshi_in_dex.html">https://www.meti.go.jp/policy/chemical_management/kasinhou/todoke/shinki_shoryo_denshi_in_dex.html</a></li> </ul> |  |  |  |

| 4.電  | 4. 電子申出について                                         |                                                                                                    |  |  |  |
|------|-----------------------------------------------------|----------------------------------------------------------------------------------------------------|--|--|--|
| No.  | 質問                                                  | 回答                                                                                                    |  |  |  |
| 4-01 | 「拒否通知」が届いた際の修正・再送信<br>についてどのような対応をすればよいで<br>しょうか。   | e-govの申請案件一覧から内容を確認し、申出システムにて修正の上、再送信してください。<br>なお、申出年月や確認を受けようとする年度の受付コードを間違えた際には、補正通知が届いた<br>際のように申出システムで『エラー修正』を行うことはできず『転用作成』を行ってください。<br>下記マニュアルの「(参考)「拒否通知」が届いた際の対応手順」(P.25以降)を参照してく<br>ださい。<br>➤ e-Gov電子申請システムを使用した 少量新規化学物質・低生産量新規化学物質製造輸入申出 提出マ<br>ニュアル<br>https://www.meti.go.jp/policy/chemical_management/kasinhou/files/information/shinki/R7<br>e-gov_guide.pdf             |  |  |  |
| 4-02 | 「補正通知」が届いた際の修正・再送信<br>についてどのような対応をすればよいで<br>しょうか。   | <ul> <li>e-govのメッセージから内容を確認し、申出システムにて修正の上、再送信してください。なお、当初の受付番号を使用すること、修正後のデータに加え、修正通知のなかったデータも併せて、全件分のデータを再提出することにご留意ください。</li> <li>下記マニュアルの「(参考)「補正通知」が届いた際の対応手順」(P.18以降)を参照してください。</li> <li>&gt; e-Gov電子申請システムを使用した少量新規化学物質・低生産量新規化学物質製造輸入申出提出マニュアル</li> <li>https://www.meti.go.jp/policy/chemical_management/kasinhou/files/information/shinki/R7</li> <li>e-gov_guide.pdf</li> </ul> |  |  |  |
| 4-03 | e-govの申請案件一覧にあるステータス<br>が提出後から変わらないが、審査されて<br>いるのか。 | <ul> <li>メッセージ欄でのお知らせがない場合は審査中であり、申出書データ等は到達し、審査が行われています。差戻しがある場合には補正通知があり、審査が完了し受理となった場合は受理通知があります。</li> <li>下記マニュアルの「&lt;受理・審査状況&gt;」(P.12)を参照してください。</li> <li>▶ 少量新規化学物質の申出手続について(令和7年度版)</li> <li>https://www.meti.go.jp/policy/chemical_management/kasinhou/files/information/shinki/shoryoshinkiuketsukeR7.pdf</li> </ul>                                                           |  |  |  |